## ИНСТРУКЦИЯ ПО РЕГИСТРАЦИИ НА ЗАКЛЮЧИТЕЛЬНЫЙ ЭТАП СЕВЕРО-ВОСТОЧНОЙ ОЛИМПИАДЫ ШКОЛЬНИКОВ

- Подать заявку на ОЧНЫЙ заключительный этап олимпиады можно через портал олимпиад https://olympiadsvosh.s-vfu.ru/
- Чтобы принять участие в заключительном этапе олимпиады, убедитесь, что вы есть в списке допущенных на заключительный этап олимпиады <u>https://olympiadsvosh.s-vfu.ru/results</u> - ссылка на итоги отборочного этапа
- Авторизуйтесь под логином и паролем, использованным в отборочном этапе олимпиады

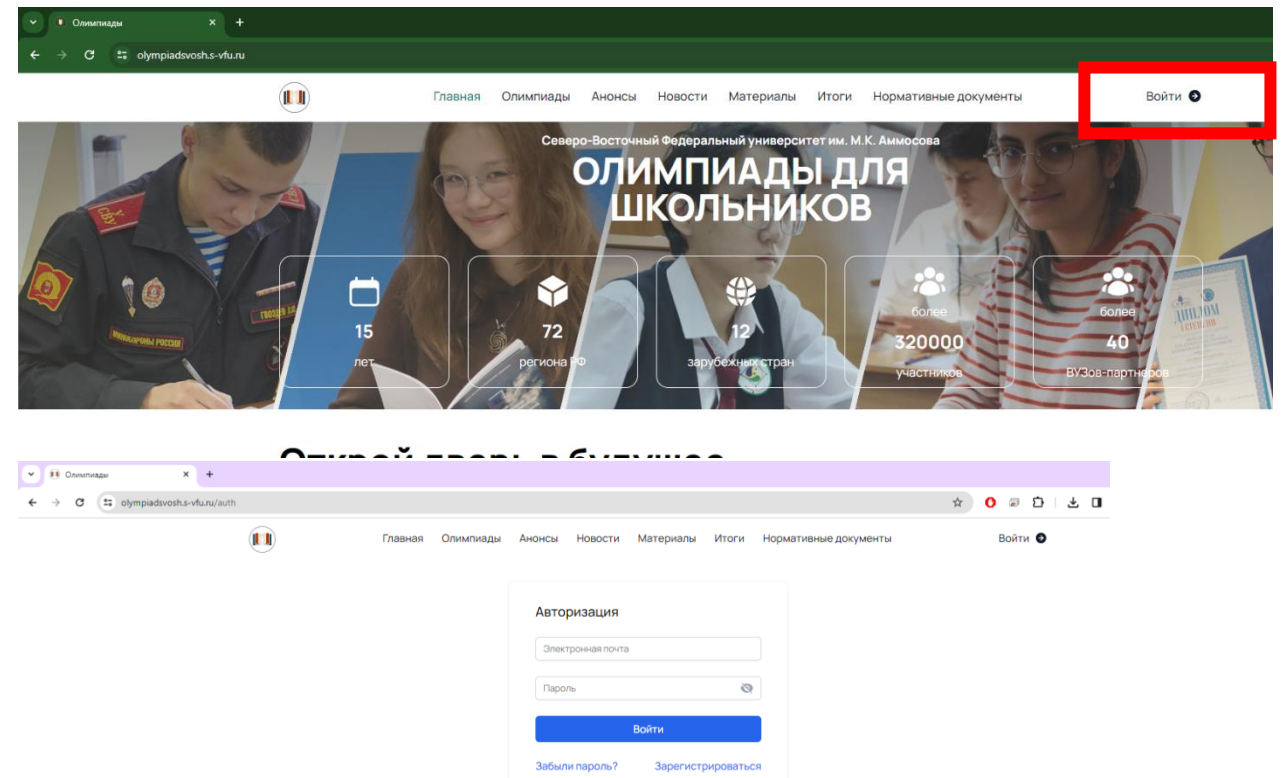

- Если вы забыли пароль, можете воспользоваться восстановлением пароля.
- Затем выбираете вкладку олимпиады, и профиль заключительного этапа олимпиады.

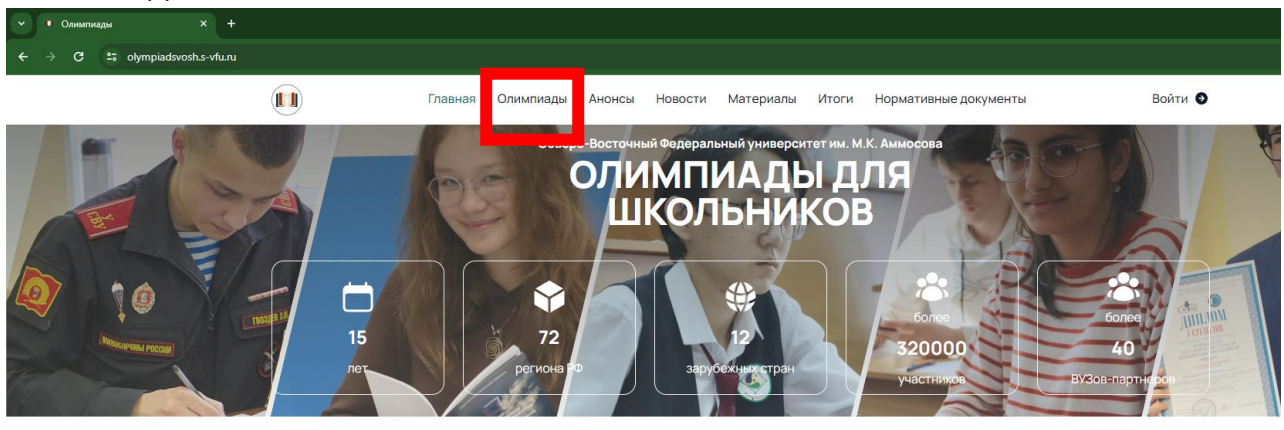

**----**

| 🖲 Олимпиады 🗙 🗙          | +                       |                     |                  |           |            |          |                       |            |
|--------------------------|-------------------------|---------------------|------------------|-----------|------------|----------|-----------------------|------------|
| → C º= olympiadsvosh.s-v | <b>fu.ru</b> /olympiads |                     |                  |           |            |          |                       |            |
|                          |                         | Главная О           | лимпиады Анонсы  | Новости   | Материалы  | Итоги    | Нормативные документы | Войти ᠑    |
|                          | Олимп                   | иады школ           | ьников 20        | 023-20    | )24 уче    | бны      | й год                 | Ţ          |
|                          | ЗАКЛЮЧИ                 | ГЕЛЬНЫЙ ЭТАП СВО    | ОШ ПО РОДНЫМ Я   | ЗЫКАМ 202 | 4          |          |                       | 01.03.2024 |
|                          | ЗАКЛЮЧИ                 | ГЕЛЬНЫЙ ЭТАП СВО    | ОШ ФИЛОЛОГИЯ (І  | РУССКИЙ Я | ЗЫК, ЛИТЕР | ATYPA) 2 | 024                   | 01.03.2024 |
|                          |                         | дыизперечня ро      |                  | iepdi)    |            |          |                       |            |
|                          | Олимпиад                | а для выпускников і | прошлых лет (ВПЛ | 1)        |            |          |                       | 31.01.2024 |

• Далее изучите список базовых площадок олимпиады, где указаны дата, время и место проведения олимпиады

| <ul> <li>Олимпиады</li> <li>× +</li> </ul> |                                                                                    |                                                                   |  |  |  |  |  |
|--------------------------------------------|------------------------------------------------------------------------------------|-------------------------------------------------------------------|--|--|--|--|--|
| ← → C 😋 olympiadsvosh.s-vfu.ru/olympia     | ds/66                                                                              |                                                                   |  |  |  |  |  |
|                                            | БАЗОВЫЕ ПЛОЩАДКИ ОЛИМПИАДЫ ПО РЕСПУБЛИКЕ САХА (                                    | ЯКУТИЯ) (ВРЕМЯ МЕСТНОЕ) 🛛 👋                                       |  |  |  |  |  |
|                                            | БАЗОВЫЕ ПЛОЩАДКИ ОЛИМПИАДЫ РЕГИОНЫ РФ (ВРЕМЯ МЕСТНОЕ)                              |                                                                   |  |  |  |  |  |
|                                            | ПРЕДМЕТ ДАТА ВРЕМЯ                                                                 | место проведения                                                  |  |  |  |  |  |
|                                            | Алтайский государственный университет (филология) 03.03.2024 10.00                 | г. Барнаул, просп. Ленина, д.61 (главный корпус, 1 этаж)          |  |  |  |  |  |
|                                            | Бурятский государственный университет (филология) 02.03.2024 10.00                 | г. Улан-Удэ, ул. Ранжурова, 4 ауд. 8509                           |  |  |  |  |  |
|                                            | Горно-Алтайский государственный университет (филология) 02.03.2024 10:00           | Место проведения уточняется                                       |  |  |  |  |  |
|                                            | Дагестанский государственный университет (филология) 02.03.2024 10:00              | г. Махачкала, ул. Магомеда Гаджиева, 37, ауд. 205                 |  |  |  |  |  |
|                                            | Казанский (Приволжский) федеральный университет (филология) 03.03.2024 10:00       | г. Казань, ул. Татарстан, дом 2, здание ИФиМК КФУ                 |  |  |  |  |  |
|                                            | Карачаево-Черхесский государственный университет (филология) 03.03.2024 10.00      | г. Карачаевск, ул. Ленина, 29 (корпус №5)                         |  |  |  |  |  |
|                                            | Крымский федеральный университет им. В И. Вернадского (филология) 02.03.2024 10:00 | г. Симферополь пр. академика Вернадского, 4, Гл. корпус, ауд. 105 |  |  |  |  |  |
|                                            | МБОУ «СШ№ 4», г. Новый Урен-гой (филология) 02.03.2024 10:00                       | ЯНАО, г. Новый Уренгой, Молодежная ул., 23                        |  |  |  |  |  |
|                                            | Марийский государственный университет (филология) 02.03.2024 10:00                 | г. Йошкар-Ола, Кремлевская, 44, корп. П; ауд. 215                 |  |  |  |  |  |

 Нажмите кнопку «Зарегистрироваться» напротив базовой площадки олимпиады, где вы планируете выполнить заключительный этап олимпиады (Иногда, чтобы кнопка «Зарегистрироваться» отобразилась, следует использовать прокрутку вправо).

| mpiadsvosh.s-vfu.ru/olympiads/66       | 02.03.2024 | 12:00 |                                                                     |                                                                                                    |
|----------------------------------------|------------|-------|---------------------------------------------------------------------|----------------------------------------------------------------------------------------------------|
| финала (финала им)                     | 02.03.2024 | 12:00 | т. владивосток ул. верхнепортовая, зоа                              | Зарегистрироваться                                                                                                    |
| ий университет (филология)             | 03.03.2024 | 11:00 | г. Петрозаводск, пр. Ленина, 33 ауд. 210                            | Зарегистрироваться                                                                                                    |
| гия)                                   | 01.03.2024 | 10:00 | Нижегородская область, г.Дзержинск, ул. Буденного, 19, СОШ №23      | Зарегистрироваться                                                                                                    |
| школа № 144, г. Красноярск(филология)  | 01.03.2024 | 10:00 | г. Красноярск, ул. 40 лет Победы, 24                                | Зарегистрироваться                                                                                                    |
| й университет (филология)              | 02.03.2024 | 10:00 | г.Сыктывкар, ул.Коммунистическая, д.25, ауд. 141                    | Зарегистрироваться                                                                                                    |
| зерситет (филология)                   | 03.03.2024 | 10:00 | г. Кызыл, ул. Ленина, д.3, ауд. 105                                 | Зарегистрироваться                                                                                                    |
| иверситет(филология)                   | 01.03.2024 | 12:00 | г. Ижевск, ул. Университетская, 1, к. 2, ауд. 222/3                 | Зарегистрироваться                                                                                                    |
| эхнологий (филология)                  | 02.03.2024 | 10:00 | г. Уфа ул. Заки Валиди, 32, Гл. корпус УУНиТ - ауд. 425             | Зарегистрироваться                                                                                                    |
| авительстве РФ(филология)              | 02.03.2024 | 11:00 | г.Москва, Ленинградский проспект, д.51/1, стр.4, ауд. 34            | Зарегистрироваться                                                                                                    |
| верситет им. А.А. Кадырова (филология) | 02.03.2024 | 12:00 | г. Грозный, ул. А. Шерипова, 32                                     | Зарегистрироваться                                                                                                    |
| верситет(филология)                    | 01.03.2024 | 10:00 | г. Чебоксары, ул. Университетская, 28. Учебный корпус №2, ауд. 2-03 | Зарегистрироваться                                                                                                    |
| гия)                                   | 03.03.2024 | 13:00 | г. Анадырь, ул. Студенческая, 3 ауд. 215                            | Зарегистрироваться                                                                                                    |
|                                        |            |       |                                                                     | and the second second se |

- Если вы прошли на заключительный этап олимпиады по нескольким профилям, повторите процедуру регистрацию для всех профилей.
- Если при регистрации всплывает следующая ошибка, обновите страницу и убедитесь, что заявка принята

| • Олимпиады ×               | +                         |                                                                                          |       |
|-----------------------------|---------------------------|------------------------------------------------------------------------------------------|-------|
| ← → C to olympiadsvosh.s-vf | <b>u.ru</b> /olympiads/66 |                                                                                          |       |
|                             | ЗАКЛЮЧИТЕЛ<br>ЛИТЕРАТУРА) | 2024 Unexpected token's, " <idoctype" is<br="">not valid JSON</idoctype">                |       |
|                             | БАЗОВЫЕ ПЛОЩАД            | КИ ОЛИМПИАДЫ ПО РЕСПУБЛИКЕ САХА (ЯКУТИЯ) (ВРЕМЯ МЕСТНОЕ) ^                               |       |
|                             |                           | ДАТА ВРЕМЯ МЕСТО ПРОВЕДЕНИЯ НАЧАЛА                                                       |       |
|                             | филология)                | 03.03.2024 10.00 с. Куберганя, ул. Атласова С.Г., 5, МБО/ Майорская СОШ Зарегистрироваты |       |
|                             | А(филология)              | 03.03.2024 10:00 с. Кутана, МКОУ «СОШ.№7» Зарогистрироваты                               |       |
|                             | ЕЙ (филология)            | 03.03.2024 10.00 с. Амга, ул. Паризанская, 71, МБОУ Амгинский лицей Зарегистрироваты     |       |
|                             | J№1(филология)            | 03.03.2024 10:00 п.Тикси, Ленинская 13А. МБОУ «Тиусинская СОШ№1» Зарегистрироваты        |       |
| • Олимпиады Х               | +                         |                                                                                          |       |
| ← → C == olympiadsvosh.s-v  | fu.ru/olympiads/66        |                                                                                          |       |
|                             | Главная                   | Олимпиады Анонсы Новости Материалы Итоги Нормативные документы Fedorov I                 | gor 😝 |

## ЗАКЛЮЧИТЕЛЬНЫЙ ЭТАП СВОШ ФИЛОЛОГИЯ (РУССКИЙ ЯЗЫК, ЛИТЕРАТУРА) 2024

| БАЗОВЫЕ ПЛО | ОЩАДКИ ОЛИМ    | ПИАТ  | ЦЫ ПО РЕСПУБЛИКЕ САХА (ЯКУТИЯ) (                       | (ВРЕМЯ МЕСТНОЕ) ^  |
|-------------|----------------|-------|--------------------------------------------------------|--------------------|
|             | ДАТА<br>НАЧАЛА | время | место проведения                                       |                    |
|             | 03.03.2024     | 10:00 | с. Куберганя, ул. Атласова С.Г., 5, МБОУ Майорская СОШ | Вы зарегистрованы  |
| ия)         | 03.03.2024     | 10:00 | с. Кутана, МКОУ «СОШ №7»                               | Зарегистрироваться |
| гия)        | 03.03.2024     | 10:00 | с. Амга, ул. Паризанская, 71, МБОУ Амгинский лицей     | Зарегистрироваться |
| югия)       | 03.03.2024     | 10:00 | п.Тикси, Ленинская 13А, МБОУ «Тиусинская СОШ№1»        | Зарегистрироваться |

 После подачи заявок на заключительный этап, перейдите в Ваш личный кабинет в раздел «Мои олимпиады» и убедитесь, что заявки на заключительный этап отображаются у Вас в личном кабинете.

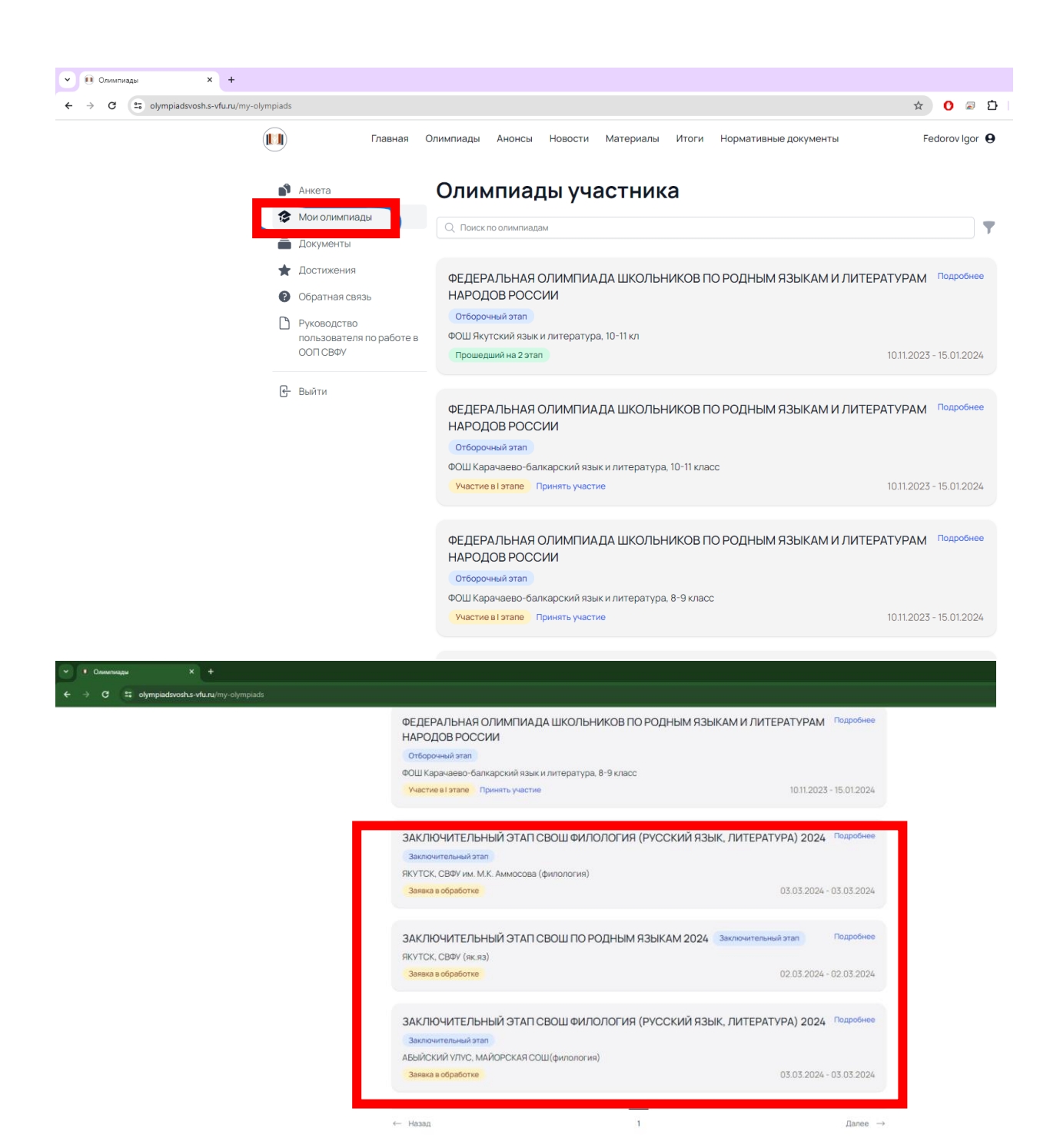

Связаться с организационным комитетом

 Далее в разделе «Документы», Вам следует загрузить скан паспорта, снилс и Согласие на обработку персональных данных (шаблон можете скачать в личном кабинете). Вы можете прикрепить файлы в формате .pdf и .zip СНИЛС можете прикрепить со сканом паспорта

| <ul> <li>Олимпиады</li> <li>×</li> </ul> |                                                                                                    |
|------------------------------------------|----------------------------------------------------------------------------------------------------|
| ← → C == olympiadsvosh.s-vfu             |                                                                                                    |
|                                          | Главная Олимпиады Анонсы Новости Материалы Итоги Нормативные документы Fedorov Igor <b>9</b>                                                                                                    |
|                                          | Анкета Документы участника                                                                                                    |
|                                          | <ul> <li>Документы</li> <li>Паспорт<br/>Не загружено</li> <li>Обратная связь<br/>Опозвоаетеля по работ<br/>сол свяч</li> <li>Руководство<br/>ползвоаетеля по работ<br/>сол свяч</li> <li>Выберите файл Файл не выбран</li> <li>Согласие на обработку персональных<br/>данных<br/>Шаблон<br/>Не загружено</li> <li>Выберите файл Файл не выбран</li> <li>Выберите файл Файл не выбран</li> </ul> |
|                                          | СВЯЗАТЬСЯ С ОРГАНИЗАЦИОННЫМ КОМИТЕТОМ<br>ФГАОУ ВО "СЕВЕРО-ВОСТОЧНЫЙ ФЕДЕРАЛЬНЫЙ УНИВЕРСИТЕТ ИМ. М.К. АММОСОВА"<br>Факультет довузовского образования и профориентации<br>677000, Республика Саха (Якутия), г. Якутск, ул. Кулаковского, 42 Главный учебный корпус, каб. 313<br>С +7 (4112) 36-34-81<br>С эховль-Уби@mail.ru<br>Сайт факультета: <u>fdop.s-vfu.ru</u>                            |

• ВО ВСЕХ БАЗОВЫХ ПЛОЩАДКАХ УКАЗАНО МЕСТНОЕ ВРЕМЯ, Вам необходимо подойти в базовую площадку за 15 минут до начала олимпиады. Необходимо принести с собой (Копию паспорта, копию снилс)